# يئاەنلا مدختسملل ADFS 2.0 عم Kerberos SAML SSO نيوكت لاثمل Jabber

#### المحتويات

<u>المقدمة</u> <u>المتطلبات الأساسية</u> <u>المكونات المستخدمة</u> معلومات أساسية <u>التحقق من الصحة</u> استكشاف الأخطاء واصلاحها

#### المقدمة

يصف هذا المستند كيفية تكوين Kerberos باستخدام خدمات إتحاد 2.0 Active Directory (ADFS).

### المتطلبات الأساسية

#### المتطلبات

لا توجد متطلبات خاصة لهذا المستند.

#### المكونات المستخدمة

لا يقتصر هذا المستند على إصدارات برامج ومكونات مادية معينة.

تم إنشاء المعلومات الواردة في هذا المستند من الأجهزة الموجودة في بيئة معملية خاصة. بدأت جميع الأجهزة المُستخدمة في هذا المستند بتكوين ممسوح (افتراضي). إذا كانت شبكتك مباشرة، فتأكد من فهمك للتأثير المحتمل لأي أمر.

## معلومات أساسية

يتطلب تكوين تسجيل الدخول الأحادي (SSO) الخاص ب تأكيد أمان المستخدم النهائي تكوين Kerberos للسماح للمستخدم النهائي SAML SSO ل Jabber بالعمل مع مصادقة المجال. عند تنفيذ SAML SSO باستخدام Kerberos، يقوم البروتوكول الخفيف للوصول إلى الدليل (LDAP) بمعالجة كل التخويل ومزامنة المستخدم، بينما يقوم Kerberos بإدارة المصادقة. Kerberos هو بروتوكول مصادقة تم إستخدامه بالاقتران مع المثيل الذي تم تمكين

LDAP به.

على أجهزة Microsoft Windows و Macintosh المرتبطة بمجال Active Directory، يمكن للمستخدمين تسجيل الدخول إلى Cisco Jabber بسلاسة دون الحاجة إلى إدخال اسم مستخدم أو كلمة مرور ولا يشاهدون حتى شاشة تسجيل دخول. لا يزال المستخدمون الذين لم يتم تسجيل دخولهم إلى المجال على أجهزة الكمبيوتر لديهم يرون نموذج تسجيل دخول قياسي.

نظرا لأن المصادقة تستخدم رمزا مميزا فرديا تم تمريره من أنظمة التشغيل، فلا حاجة لإعادة التوجيه. يتم التحقق من الرمز المميز مقابل وحدة التحكم بالمجال الأساسية (KDC) التي تم تكوينها، وإذا كان صحيحا، فيتم تسجيل دخول المستخدم.

#### التكوين

فيما يلي الإجراء لتكوين Kerberos باستخدام ADFS 2.0.

أضف هذا الجهاز إلى المجال الذي أنشأته في تثبيت ADDS.

| .1 | تثبيت Microsoft Windows Server 2008 R2 على جهاز.                                             |
|----|----------------------------------------------------------------------------------------------|
| .2 | تثبيت خدمات مجال خدمة Active Directory (ADDS) و ADFS على نفس الجهاز.                         |
| .3 | تثبيت "خدمات معلومات الإنترنت" (IIS) على الجهاز المثبت على Microsoft Windows Server 2008 R2. |
| .4 | إنشاء شهادة موقعة ذاتيا ل IIS.                                                               |
| .5 | قم باستيراد الشهادة الموقعة ذاتيا إلى IIS واستخدمها كشهادة خادم HTTPS.                       |
| .6 | قم بتثبيت Microsoft Windows7 على جهاز آخر واستخدمه كعميل.                                    |
|    | قم بتغيير خادم اسم المجال (DNS) إلى الجهاز الذي قمت بتثبيت "إضافة" فيه.                      |
|    |                                                                                              |

انتقل إلى **البدء**.انقر بزر الماوس الأيمن على **الكمبيوتر**.انقر فوق **خصائص**.انقر على **تغيير الإعدادات** في الجانب الأيمن من النافذة.انقر على **علامة التبويب اسم الكمبيوتر**.طقطقة **تغير**.إضافة المجال الذي قمت بإنشائه.

|                                                  |                                  |        |                                     |                         |                 |                  | rashaikn          | Star |
|--------------------------------------------------|----------------------------------|--------|-------------------------------------|-------------------------|-----------------|------------------|-------------------|------|
| System Properties                                |                                  | 8      | <ul> <li>User Management</li> </ul> | t 👻 Bulk Adr            | ninistration +  | Help 👻           |                   |      |
| Computer Name/Domain C                           | Changes 🗾                        | ote    |                                     |                         |                 |                  |                   |      |
| You can change the name an                       | nd the membership of this        | mputer |                                     |                         |                 |                  |                   |      |
| Computer. Changes might affe<br>More information | ect access to network resources. |        | -                                   |                         |                 |                  |                   | 83   |
|                                                  |                                  |        | Security   System                   |                         | - 4             | Search Cor       | trol Panel        | P    |
| Computer name:                                   |                                  | y's    |                                     |                         |                 |                  |                   | . 0  |
| Sabberch                                         |                                  |        | asic information                    | about you               | r compute       | er -             |                   |      |
| JabberPC1.mangolab.com                           |                                  |        | s edition                           |                         |                 |                  |                   | .    |
|                                                  | More                             |        | lows 7 Professional                 |                         |                 |                  |                   | 11   |
| Member of                                        |                                  | ( ID   | right © 2009 Microso                | ft Corporation          | . All rights re | eserved.         |                   |      |
| Domain:                                          |                                  |        | ce Pack 1                           |                         |                 |                  |                   |      |
| mangolab.com                                     |                                  | 90     | nore features with a ne             | ew edition of V         | Vindows 7       |                  |                   |      |
| O Workgroup:                                     |                                  |        |                                     |                         |                 |                  |                   |      |
|                                                  |                                  |        | L                                   |                         |                 |                  |                   | •    |
|                                                  |                                  |        | ıg:                                 | System ratin            | g is not avail  | able             |                   |      |
|                                                  | Cance                            |        | essor:                              | Intel(R) Xeon           | n(R) CPU E7-    | 2870 @ 2.40GH    | z 2.40 GHz        |      |
|                                                  | OK Cancel                        | Apply  | lied memory (RAM):                  | 2.00 GB<br>64-bit Opera | ting System     |                  |                   |      |
|                                                  |                                  | GPP7   | and Touch:                          | No Pen or To            | ouch Input is   | available for th | is Display        |      |
| ut Cisco Unified Commun                          |                                  | Come   | ter some demain and                 | workerson cet           | tions           |                  |                   |      |
| Support please visit our ]                       |                                  | Compt  | mouter name, domain, and            | labbarDC1               | ungs            |                  | Change settings   |      |
|                                                  |                                  | Ful    | l computer name:                    | JabberPC1.m             | nangolab.cor    | n                | Change seconds    |      |
|                                                  |                                  | Co     | mputer description:                 | JabberPC1               | ,               |                  |                   |      |
|                                                  | See also                         | Do     | main:                               | mangolab.co             | om              |                  |                   |      |
|                                                  | Action Center                    | Windo  | ws activation                       |                         |                 |                  |                   |      |
|                                                  | Windows Update                   | Wir    | ndows is activated                  |                         |                 |                  | and the           |      |
|                                                  | Performance Information and      | Pro    | duct ID: 00371-221-876              | 7124-86146              | Change pro      | duct key         | genuine           |      |
|                                                  | Tools                            |        |                                     |                         | - /             | -                | software          | -    |
|                                                  |                                  |        |                                     |                         |                 |                  | Learn more online |      |

.7

تحقق ما إذا كانت خدمة Kerberos تقوم بتوليد على كلا الجهازين.

قم بتسجيل الدخول كمسؤول على جهاز الخادم وافتح موجه الأوامر. بعد ذلك قم بتنفيذ هذه الأوامر:

القرص المضغوط \Windows\System32 تذاكر قائمة

| C:\User  | s\Administrator.WIN2K8>cd \windows\System32                                                                                                    |
|----------|----------------------------------------------------------------------------------------------------|
| C:\Vind  | ows\System32>Klist tickets                                                                                                    |
| Current  | LogonId is 0:0x3d6072                                                                                                    |
| Cached 🕻 | Tickets: <1>                                                                                                    |
| #0>      | Client: Administrator @ MANGOLAB.COM<br>Server: krbtgt/MANGOLAB.COM @ MANGOLAB.COM<br>KerbTicket Encryption Type: AES-256-CTS-HMAC-SHA1-96<br>Ticket Flags 0x40e00000 -> forwardable renewable initial pre_authent<br>Start Time: 12/10/2014 18:06:04 (local)<br>End Time: 12/11/2014 4:06:04 (local)<br>Renew Time: 12/17/2014 18:06:04 (local)<br>Session Key Type: AES-256-CTS-HMAC-SHA1-96 |

قم بتسجيل الدخول كمستخدم مجال على جهاز العميل وقم بتنفيذ الأوامر نفسها.

| C:\Users\rashaikh/cd \windows\System32                                                                                                    |
|----------------------------------------------------------------------------------------------------|
| C:\Windows\System32>Klist tickets                                                                                                    |
| Current LogonId is 0:0x558ba                                                                                                    |
| Cached Tickets: <5>                                                                                                    |
| #8> Client: rashaikh @ MANGOLAB.COM<br>Server: krbtgt/MANGOLAB.COM @ MANGOLAB.COM<br>KerbTicket Encryption Type: AES-256-CTS-HMAC-SHA1-96<br>Ticket Flags Øx60a00000 -> forwardable forwarded renewable pre_authent<br>Start Time: 12/10/2014 18:35:23 (local><br>End Time: 12/11/2014 4:34:59 (local><br>Renew Time: 12/17/2014 18:34:59 (local><br>Session Key Type: AES-256-CTS-HMAC-SHA1-96 |
| f1> Client: rashaikh @ MANGOLAB.COM<br>Server: krbtgt/MANGOLAB.COM @ MANGOLAB.COM<br>KerbTicket Encryption Type: AES-256-CTS-HMAC-SHA1-96<br>Ticket Flags 0x40e00000 -> forwardable renewable initial pre_authent<br>Start Time: 12/10/2014 18:34:59 (local)<br>End Time: 12/11/2014 4:34:59 (local)<br>Renew Time: 12/17/2014 18:34:59 (local)<br>Session Key Type: AES-256-CTS-HMAC-SHA1-96   |
| #2> Client: rashaikh @ MANGOLAB.COM<br>Server: LDAP/win2k8.mangolab.com/mangolab.com @ MANGOLAB.COM<br>KerbTicket Encryption Type: AES-256-CTS-HMAC-SHA1-96<br>Ticket Flags 0x40a40000 -> forwardable renewable pre_authent ok_as_deleg                                                                                                    |
| Ate<br>Start Time: 12/10/2014 19:05:15 (local)<br>End Time: 12/11/2014 4:34:59 (local)<br>Renew Time: 12/17/2014 18:34:59 (local)<br>Session Key Type: AES-256-CTS-HMAC-SHA1-96                                                                                                    |
| 43> Client: rashaikh @ MANGOLAB.COM<br>Server: HITP/win2k8.mangolab.com @ MANGOLAB.COM<br>KerbTicket Encryption Type: AES-256-CTS-HMAC-SHA1-96<br>Ticket Flags Øx40a40000 -> forwardable renewable pre_authent ok_as_deleg                                                                                                    |
| Start Time: 12/10/2014 18:35:23 (local)<br>End Time: 12/11/2014 4:34:59 (local)<br>Renew Time: 12/17/2014 18:34:59 (local)<br>Session Key Type: AES-256-CTS-HMAC-SHA1-96                                                                                                    |
| 14> Client: rashaikh @ MANGOLAB.COM<br>Server: LDAP/win2k8.mangolab.com @ MANGOLAB.COM<br>KerbTicket Encryption Type: AES-256-CTS-HMAC-SHA1-96<br>Ticket Flags 0x40a40000 -> forwardable renewable pre authent ok as deleg                                                                                                    |
| te<br>Start Time: 12/10/2014 18:35:05 (local)<br>End Time: 12/11/2014 4:34:59 (local)<br>Renew Time: 12/17/2014 18:34:59 (local)<br>Session Key Type: AES-256-CTS-HMAC-SHA1-96                                                                                                    |
| C:\Windows\System32>                                                                                                    |

8. قم بإنشاء هوية ADFS Kerberos على الجهاز حيث قمت بتثبيت ADDS.

قام مسؤول Microsoft Windows بتسجيل الدخول إلى مجال Microsoft Windows (باسم <Administrator>\administrator)، على سبيل المثال على وحدة التحكم بالمجال ل Microsoft Windows، بإنشاء هوية ADFS Kerberos. يجب أن تحتوي خدمة ADFS HTTP على هوية Kerberos تسمى اسم الخدمة الأساسي (SPN) بهذا التنسيق: HTTP/DNS\_name\_of\_ADFS\_server.

يجب تعيين هذا الاسم لمستخدم Active Directory الذي يمثل مثيل خادم ADFS HTTP. أستخدم الأداة المساعدة ل Microsoft Windows **SetSPN**، والتي يجب أن تكون متوفرة بشكل افتراضي على خادم

.Microsoft Windows 2008

الإجراء قم بتسجيل SPNs لخادم ADFS. على وحدة التحكم بمجال Active Directory، قم بتشغيل الأمر setSPN.

على سبيل المثال، عندما يكون مضيف ADFS هو adfs01.us.renovations.com، ويكون مجال Active وDirective هو Directors هو Directory هو US.RENOVATIONS.COM، فإن الأمر هو:

setspn -a HTTP/adfs01.us.renovations.com

يتم تطبيق جزء **HTTP/** من SPN، حتى وإن كان خادم ADFS يتم الوصول إليه عادة من خلال طبقة مآخذ التوصيل الآمنة (SSL)، والتي هي HTTPS.

تحقق من أن SPNs لخادم ADFS تم إنشائها بشكل صحيح باستخدام أمر setSPN وعرض المخرجات.

setspn -L

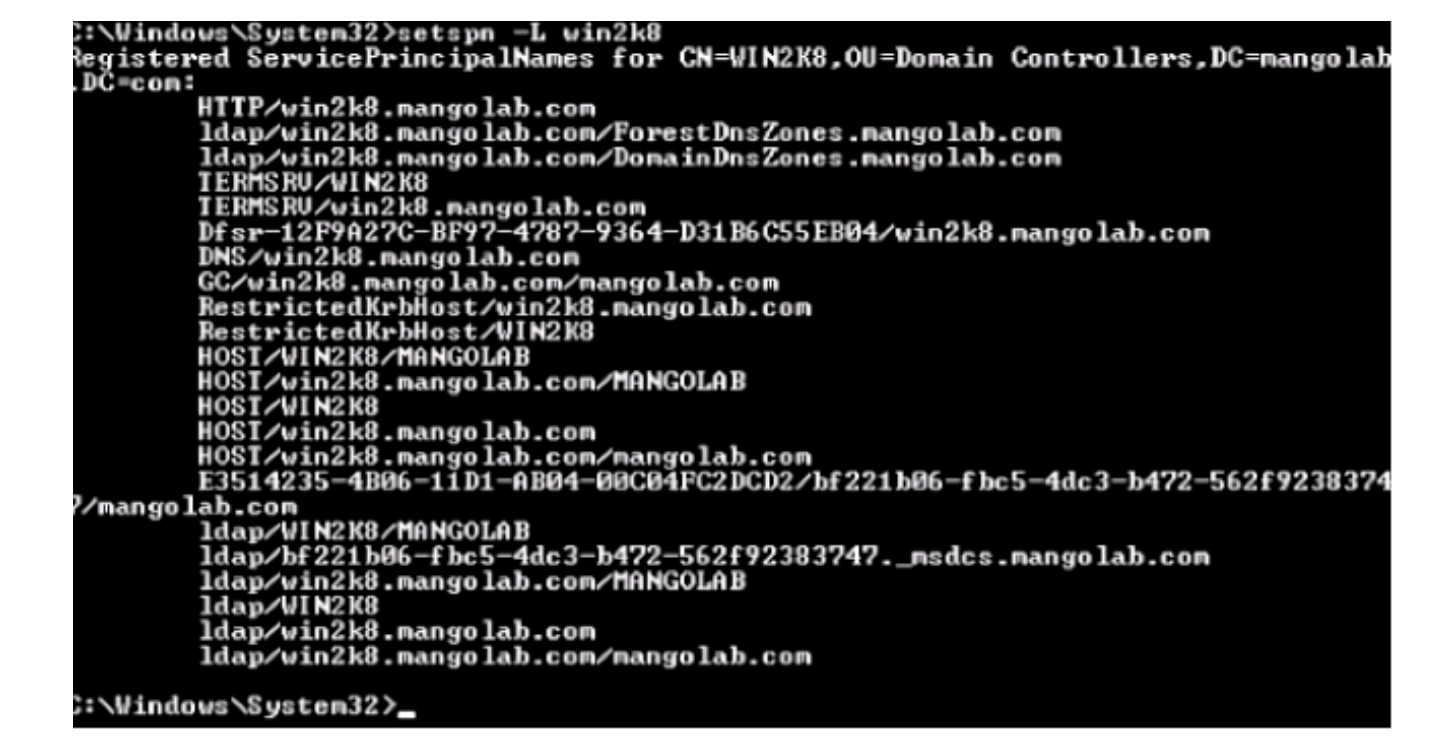

انتقل إلى **أدوات > InternetOptions > متقدمة** لتمكين المصادقة المتكاملة ل Windows.

حدد خانة الاختيار **تمكين مصادقة Windows المتكاملة**:

| Internet Options                                                  |  |  |  |  |  |  |
|-------------------------------------------------------------------|--|--|--|--|--|--|
| General Security Privacy Content Connections Programs Advanced    |  |  |  |  |  |  |
| Settings                                                          |  |  |  |  |  |  |
|                                                                   |  |  |  |  |  |  |
| Allow active content from CDs to run on My Computer*              |  |  |  |  |  |  |
| Allow active content to run in files on My Computer*              |  |  |  |  |  |  |
| Allow sortware to run or install even in the signature is inv.    |  |  |  |  |  |  |
| Check for publisher's certificate revocation                      |  |  |  |  |  |  |
| Check for server certificate revocation*                          |  |  |  |  |  |  |
| Check for signatures on downloaded programs                       |  |  |  |  |  |  |
| Do not save encrypted pages to disk                               |  |  |  |  |  |  |
| Empty Temporary Internet Files folder when browser is ck          |  |  |  |  |  |  |
| Finable DOM Storage                                               |  |  |  |  |  |  |
| Enable Integrated Windows Authentication*                         |  |  |  |  |  |  |
| Enable memory protection to help mitigate online attacks*         |  |  |  |  |  |  |
| Enable native XMLHTTP support                                     |  |  |  |  |  |  |
| Enable Smartscreen Filter                                         |  |  |  |  |  |  |
| *Takes affect after you restart Internet Evoluter                 |  |  |  |  |  |  |
| Takes effect arter you restart internet Explorer                  |  |  |  |  |  |  |
| Restore advanced settings                                         |  |  |  |  |  |  |
| Reset Internet Explorer settings                                  |  |  |  |  |  |  |
| Resets Internet Explorer's settings to their default Reset        |  |  |  |  |  |  |
| condition.                                                        |  |  |  |  |  |  |
| You should only use this if your browser is in an unusable state. |  |  |  |  |  |  |
|                                                                   |  |  |  |  |  |  |
|                                                                   |  |  |  |  |  |  |
|                                                                   |  |  |  |  |  |  |
| Cancer Apply                                                      |  |  |  |  |  |  |

انتقل إلى **أدوات > خيارات الإنترنت > الأمان > إنترانت المحلية > مستوى مخصص.**. لتحديد **تسجيل الدخول** التلقائي فقط في منطقة إنترانت.

| Internet Options           P         E3           General         Security         Privacy         Content         Connections         Programs         Advanced                                                                                                    | ←                                                                                                    |
|----------------------------------------------------------------------------------------------------|----------------------------------------------------------------------------------------------------|
| General       Security       Privacy       Content       Connections       Programs       Advanced         Select a zone to view or change security settings.       Image: Content view or change security settings.       Image: Content view or change security settings.         Internet       Local intranet       Trusted sites       Restricted sites         Internet       Local intranet       Trusted sites       Sites         Internet       Local intranet       Sites         Internet       This zone is for all websites that are found on your intranet.       Sites         Security level for this zone       Allowed levels for this zone: All       Image: Content will be run without prompting you         Insigned ActiveX controls will not be downloaded       Same as Medium level without prompting you       Unsigned ActiveX controls will not be downloaded         Image: Content will be run without prompting you       Image: Content will be run without prompting you       Image: Content will be run without prompting you         Image: Content will be run without prompting       Image: Content will be run without prompting you       Image: Content will be run without prompting you         Image: Content will be run without prompting       Image: Content will be run without prompting       Image: Content will be run         Image: Content will be run       Image: Content will be run       Image: Content will be run         < | Security Settings - Local Intranet Zone  Settings  Disable Enable XSS filter Disable Enable Sorpting of Java applets Disable Enable Frompt User Authentication Automatic logon only in Intranet zone Automatic logon With Current User Hame and password Prompt for user name and password Prompt for user name and password Reset custom settings Reset to: Medium-low (default)  OK Cancel |

انتقل إلى **أدوات > خيارات الإنترنت > الأمان > إنترانت المحلية > المواقع > خيارات متقدمة** لإضافة عنوان URL لاكتشاف التسلل ومنعه (IDP) إلى مواقع إنترانت المحلية.

**ملاحظة**: تحقق من كافة خانات الاختيار الموجودة في شاشة إنترانت المحلية وانقر فوق **علامة التبويب خيارات متقدمة**.

| Internet Options                                                                                                    |                                                                                                    |
|----------------------------------------------------------------------------------------------------|----------------------------------------------------------------------------------------------------|
| Select a zone to view or change security settings.<br>Select a zone to view or change security settings.<br>Internet Local intranet Trusted sites Restricted<br>Sites<br>Local intranet<br>This zone is for all websites that are<br>found on your intranet. | Local intranet Use the settings below to define which websites are included in the local intranet zone. Automatically detect intranet network Include all local (intranet) sites not listed in other zones Include all sites that bypass the proxy server Include all network paths (UNCs)                                                                                                    |
| Security level for this zone<br>Allowed levels for this zone: All<br>Medium-low<br>Appropriate for websites on your local network<br>(Intranet)<br>Most content will be run without prompting you<br>                                                        | What are intranet settings?       Advanced       OK       Cancel         Local intranet       Image: Concel       Image: Concel       Ima |

انتقل إلى **أدوات > التأمين > المواقع الموثوق بها > المواقع** لإضافة أسماء مضيف CUCM إلى المواقع الموثوق بها:

| Internet Options                                                                            |                                                                                                    |
|---------------------------------------------------------------------------------------------|----------------------------------------------------------------------------------------------------|
| General Security Privacy Content Connections Programs Advanced                              |                                                                                                    |
| Select a zone to view or change security settings.                                          | Trusted sites                                                                                                    |
| Internet Local intranet Trusted sites Restricted sites                                      | You can add and remove websites from this zone. All websites in this zone will use the zone's security settings.                                 |
| Trusted sites Stee                                                                          | Add this website to the zone:                                                                                                    |
| This zone contains websites that you<br>trust not to damage your computer or<br>your files. | Webstes:                                                                                                    |
| You have websites in this zone.                                                             | https:// CUCM1.domainname.com Remove                                                                                                    |
| Allowed levels for this zone: All                                                           | https:// CUCM2.domainname.com                                                                                                    |
|                                                                                             | Require server verification (https:) for all sites in this zone                                                                                  |
| Enable Protected Mode (requires restarting Internet Explorer)                               | Close                                                                                                    |
| Custom level Default level                                                                  | and local country laws governing import, export, transfer and use. De<br>with U.S. and local country laws. By using this product you agree to co |
| Reset al zones to derault level                                                             | und at our <u>Export Compliance Product Rep</u><br>ur <u>Unified Communications System Docum</u> Loading, please                                 |
| OK Cancel Apply                                                                             |                                                                                                    |

## التحقق من الصحة

يشرح هذا القسم كيفية التحقق من المصادقة (مصادقة Kerberos أو مصادقة مدير شبكة NTLM) (NTLM) المستخدمة.

| .1 | قم بتنزيل <u>أداة Fiddler</u> إلى جهاز العميل وقم بتثبيتها.                           |
|----|---------------------------------------------------------------------------------------|
| .2 | إغلاق كافة نوافذ Internet Explorer.                                                   |
| .3 | قم بتشغيل أداة الفواصل وتحقق من أن خيار <b>التقاط حركة مرور</b> متاح تحت قائمة الملف. |

يعمل Fiddler كوكيل مرور بين جهاز العميل والخادم ويستمع إلى كل حركة مرور، والتي تقوم مؤقتا بتعيين إعدادات Internet Explorer مثل:

| Local Area                                                                                                    | Network (LAI  | N) Settings                           | -     | 23   |  |  |  |
|----------------------------------------------------------------------------------------------------|---------------|---------------------------------------|-------|------|--|--|--|
| Automatic configuration<br>Automatic configuration may override manual settings. To ensure the<br>use of manual settings, disable automatic configuration.<br>Automatically detect settings<br>Use automatic configuration script<br>Address |               |                                       |       |      |  |  |  |
| Proxy server Use a proxy server for your LAN (These settings will not apply to dial-up or VPN connections).                                                                                                    |               |                                       |       |      |  |  |  |
|                                                                                                    |               | and the factor of the second          |       |      |  |  |  |
| Servers                                                                                                    | Туре          | Proxy address to use                  | I     | Port |  |  |  |
|                                                                                                    | HTTP:         | 127.0.0.1                             | :     | 8888 |  |  |  |
|                                                                                                    | Secure:       | 127.0.0.1                             | :     | 8888 |  |  |  |
|                                                                                                    | FTP:          |                                       | :     |      |  |  |  |
|                                                                                                    | Socks:        |                                       | :     |      |  |  |  |
|                                                                                                    | Use the sa    | ame proxy server for all protocols    |       |      |  |  |  |
| Exceptio                                                                                                    | ons           |                                       |       |      |  |  |  |
|                                                                                                    | Do not use pr | roxy server for addresses beginning v | with: |      |  |  |  |
|                                                                                                    | <-loopback:   | >                                     |       | 4 4  |  |  |  |
|                                                                                                    | Use semicolor | ns (;) to separate entries.           |       |      |  |  |  |

افتح Internet Explorer، واستعرض عنوان URL لخادم إدارة علاقات العملاء (CRM)، وانقر فوق بعض 4. الارتباطات لإنشاء حركة مرور البيانات.

ارجع إلى نافذة Fiddler الرئيسية واختر أحد الإطارات حيث تكون النتيجة 200 (نجاح):

| 🔷 Fide                                                                                                    | ller Web D | ebugger                       |                     |                                         |                                                                                                    |
|----------------------------------------------------------------------------------------------------|------------|-------------------------------|---------------------|-----------------------------------------|----------------------------------------------------------------------------------------------------|
| File                                                                                                    | idit Rule  | s Tools                       | View Help GET /b    | oook 🔛 GeoEdge                          |                                                                                                    |
| Q 4                                                                                                    | Replay >   | K- 🕨 Go                       | 🗣 Stream 🌉 Deco     | ode   Keep: All sessions = 🕀 Any Proce  | ess 🌺 Find 😡 Save 🛯 🎼 🧑 🏉 Browse 🔹 🅀 Clear Cache 🎢 TextWizard 🛛 🔛 Tearoff 🛛 MSDN Search                                                                                                    |
|                                                                                                    | Result     | Protocol                      | Host                | URL *                                   | 🕐 Statistics 🕌 Inspectors 🗲 AutoResponder 🧭 Composer 🗌 Niters 🗉 Log 🚍 Timeline                                                                                                    |
| 01                                                                                                    | 200        | HTTP                          | www.default-searc   | /?sid=476baid=1000itype=n6wer=1307;     | Headers TextWew WebForms HexWew Auth Cookies Raw JSON XNL                                                                                                    |
| 432                                                                                                    | 200        | HTTP                          | www.default-searc   | /hsid=4768aid=1008itype=n6wer=1307:     | No Proxy-Authorization Header is present.                                                                                                    |
| (f) 3                                                                                                    | 200        | HTTP                          | Tunnel to           | vos-cm35.sso-44.com:443                 | suthorization weater (wennetista) annearr to contain a Perheror ticket:                                                                                                    |
| <24                                                                                                    | 200        | HTTPS                         | vos-cm35.sso-44.com | /                                       | to be us to be to be of the of the of the of the of the of the terms of the terms of the terms of the terms of the terms of the terms of the terms of the terms of the terms of the terms of the terms of the terms of the terms of the terms of the terms of the terms of the terms of the terms of terms of terms o |
| 55                                                                                                    | 302        | HTTPS                         | vos-cm35.sso-44.com | /conadmin/showHome.do                   | 30 82 06 03 A0 30 30 2E 06 09 2A 86 48 82 F7 12 0 00* H +.                                                                                                    |
| 56                                                                                                    | 302        | HTTPS                         | vos-cm35.sso-44.com | /ssosp/sami/login?relayurl=%2Fccmadmir  | 28 06 01 04 01 82 37 02 02 1E 06 0A 28 06 01 04 + 7                                                                                                    |
| 曲7                                                                                                    | 200        | HTTP                          | Tunnel to           | vos-cm44.sso-44.com/443                 | 01 02 37 02 02 0A A2 02 05 CD 04 02 05 C9 60 02 . 74 .IE<br>05 C5 06 09 2A 86 48 86 F7 12 01 02 02 01 00 6E .A. * H +                                                                                                    |
| 58                                                                                                    | 302        | HTTPS                         | vos-cm44.sso-44.com | /adfs/is/?SAMLRequest=nVLLbtswELznKv    | 82 05 84 30 82 05 80 A0 03 02 01 05 A1 03 02 01 . 0                                                                                                    |
| 2 9                                                                                                    | 401        | HTTPS                         | vos-m44.ssp-44.com  | ladisikia thintercated 250M Benuest-    | 04 3A 30 02 04 36 A0 03 02 01 05 A1 0C 18 0A 53 .:0 .6                                                                                                    |
| 10                                                                                                    | 200        | HT1P5                         | vos-cm44.sso-44.com | /adfs/ls/auth/integrated/?SAMLRequestr  | 53 4F 20 34 34 2E 43 4F 40 A2 26 30 24 A0 03 02 90-44.COM4405                                                                                                    |
| 70.11                                                                                                    | 200        | HTTP                          | Turnel to           | vos-cm35.sso-44.com:8443                | 73 20 63 60 34 34 2E 73 73 6F 20 34 34 2E 63 6F s-cm44.sso-44.co                                                                                                    |
| 2012                                                                                                    | 302        | HTTPS                         | vos-cm35.sso-44.c   | /ssosp/sami/S50/alias/vos-cm35.sso-44.c | 60 A3 82 03 F7 70 82 03 F3 A0 03 02 01 17 A1 03 m£ .+0 .0                                                                                                    |
| 5 13                                                                                                    | 302        | HTTPS                         | vos-cn35.sso-44.c   | (ssosp(relay                            | aa 13 na ad 30 sa na 63 an de 68 n5 a7 en na et 3 't 8 fe 'ha                                                                                                    |
| <>14                                                                                                    | 200        | HTTPS                         | vos-cm35.sso-44.c   | /comadmin/showHome.do                   | Get SyntaxWew Transformer Headers TextView ImageWew HexNew WebWew Auth Caching                                                                                                    |
| 曲 15                                                                                                    | 200        | HTTP                          | Tunnel to           | vos-cm35.sso-44.com/8443                | Confiles Dave NON 1994                                                                                                    |
| 16                                                                                                    | 200        | HTTP                          | Tunnel to           | vos-cm35.sso-44.com:8443                |                                                                                                    |
| 曲 17                                                                                                    | 200        | HTTP                          | Tunnel to           | vos-cm35.sso-44.com:8443                | Response Headers [Raw] Header Octivitions                                                                                                    |
| m 18                                                                                                    | 200        | HTTP                          | Tunnel to           | vos-cm35.sso-44.com:8443                | NTTP/1.1 200 0K                                                                                                    |
| [f] 19                                                                                                    | 200        | HTTP                          | Tunnel to           | vos-cm35.sso-44.com:8443                | Cache                                                                                                    |
| <u>m</u> 20                                                                                                    | 200        | HTTP                          | Tunnel to           | vos-cm35.sso-44.com:8443                | Cache-Control: no-cache                                                                                                    |
| m 21                                                                                                    | 200        | HTTP                          | Tunnel to           | vos-cm35.sso-44.com:8443                | Date: Fit, 25 Jul 2014 13:07:58 GMT                                                                                                    |
| 1 22                                                                                                    | 300        | UTTO                          | Turned in           | une em 36 con 44 com 9443               | Expres: -1                                                                                                    |
| The second second second second second second second second second second second second second second second s | escl ALT+C | s Nov HE                      | P                   |                                         | 4                                                                                                    |
|                                                                                                    |            |                               |                     |                                         |                                                                                                    |
| 🕸 Cap                                                                                                    | turing *   | <ul> <li>Al Proces</li> </ul> | i / 30              | https://vos-cm44.sso-44.com/adfs/is/a   | uth/integrated(?SAMLRequest=nMLbtswELznKwTeFVqWbEUEZcONEdRA2iR20Nva3qVEXBUUu57d%28ALh5wW8OHngguh7Mbs/                                                                                                    |

إذا كان نوع المصادقة NTLM، فأنت ترى **التفاوض - NTLMSSP** في بداية الإطار، كما هو موضح هنا:

| 🕑 Statistics 🔛 Inspectors 🚿 AutoResponder 🗳 Request Builder 🔲 Filters 🗉 Log 🚍 Timeline |
|----------------------------------------------------------------------------------------|
| Headers TextView WebForms HexView Auth Raw XML                                         |
| No Proxy-Authorization Header is present.                                              |
| Authorization Header is present: Negotiate                                             |
| 4E 54 4C 4D 53 53 50 00 03 00 00 00 18 00 18 00 NTLMSSP                                |
| 78 00 00 00 18 00 18 00 90 00 00 00 10 00 10 00 x                                      |
| 48 00 00 00 10 00 10 00 58 00 00 00 10 00 10 00 HX                                     |
| 68 00 00 00 00 00 00 A8 00 00 05 82 88 A2 h ¢                                          |
| 05 01 28 0A 00 00 00 0F 49 00 4E 00 54 00 57 00(I.N.T.W.                               |

## استكشاف الأخطاء وإصلاحها

لا تتوفر حاليًا معلومات محددة لاستكشاف الأخطاء وإصلاحها لهذا التكوين.

ةمجرتاا مذه لوح

تمجرت Cisco تايان تايانق تال نم قعومجم مادختساب دنتسمل اذه Cisco تمجرت ملاعل العامي عيمج يف نيم دختسمل لمعد يوتحم ميدقت لقيرشبل و امك ققيقد نوكت نل قيل قمجرت لضفاً نأ قظعالم يجرُي .قصاخل امهتغلب Cisco ياخت .فرتحم مجرتم اممدقي يتل القيفارت عال قمجرت اعم ل احل اوه يل إ أم اد عوجرل اب يصوُتو تامجرت الاذة ققد نع اهتي لوئسم Systems الما يا إ أم الا عنه يل الان الانتيام الال الانتيال الانت الما